La descripción y perfiles de puesto de la SCT se encuentran disponibles para su consulta en la página electrónica de RH Net, para visualizarlos deberá seguir estos pasos:

- 1) Ingresar a la página electrónica <u>www.rhnet.gob.mx</u>
- 2) Seleccionar la liga Estructuras Orgánicas Registradas.
- 3) Elegir el Ramo (Secretaría de Comunicaciones y Transportes) y Sector Central.
- 4) Seleccionar la fecha de carga y oprimir el botón Enviar.
- 5) A continuación aparecerá en la pantalla el nombre del sector seleccionado en el punto 3 y al elegir el que sea de su interés, se desplegaran las Unidades Administrativas que dependen de dicho sector.
- 6) Identificar en las opciones desplegadas el área y puesto que desea consultar.

El sistema tiene disponible para su consulta el detalle de los perfiles de puesto de la Estructura Orgánica Autorizada desde los niveles de Enlace hasta el de Secretario del Ramo.